# Configurazione e risoluzione dei problemi di PLAR per telefono analogico (ATA 190)

### Sommario

Introduzione Prerequisiti Requisiti Componenti usati Premesse Configurazione Esempio di rete Configurazioni Verifica Risoluzione dei problemi

## Introduzione

Questo documento descrive come configurare e risolvere i problemi relativi al PLAR (Public Line Automatic Ringdown) per l'adattatore per telefono analogico Cisco (ATA) 190 in Cisco Unified Communications Manager Solution (CUCM).

Contributo di Sachin Kalekar, Cisco TAC Engineer.

## Prerequisiti

#### Requisiti

Cisco raccomanda la conoscenza dei seguenti argomenti:

- Configurazione di base ATA
- Configurazione base CUCM

#### Componenti usati

- Cisco Unified Communications Manager 11.5.1.12018-1
- ATA 190 versione ATA190.1-2-2-003

Le informazioni discusse in questo documento fanno riferimento a dispositivi usati in uno specifico ambiente di emulazione. Su tutti i dispositivi menzionati nel documento la configurazione è stata ripristinata ai valori predefiniti. Se la rete è operativa, valutare attentamente eventuali conseguenze derivanti dall'uso dei comandi.

## Premesse

Cisco ATA serie 190 Analog Telephone Adapter sono dispositivi di comunicazione basati su standard che trasformano i dispositivi di comunicazione telefonica e fax tradizionali in dispositivi IP. Gli adattatori vengono gestiti dalla rete e soddisfano le esigenze degli utenti che si connettono a reti aziendali, piccoli uffici o servizi VoIP (Voice over IP) dal cloud.

ATA 190 è un dispositivo SIP (Session Initiation Protocol). PLAR è una funzione comune per i dispositivi ATA.

PLAR è una funzione che invia una chiamata a un'estensione preconfigurata una volta disattivata, nota come configurazione di composizione a caldo.

## Configurazione

#### Esempio di rete

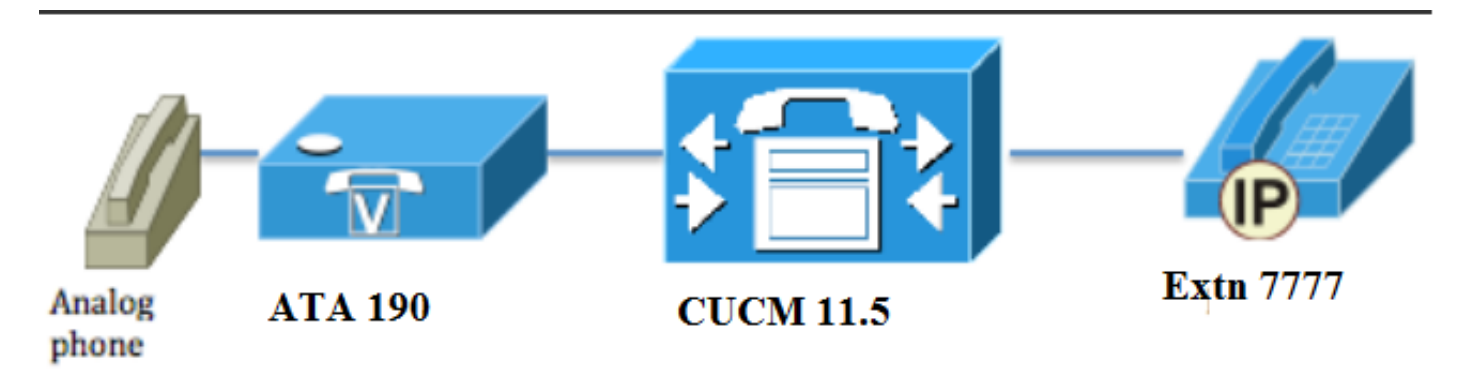

#### Configurazioni

Passaggio 1. Immettere il valore **PT-Hotdial** per creare una nuova partizione.

| - Dartition Info | rmation                          |
|------------------|----------------------------------|
|                  |                                  |
| Name*            | PT-Hotdial                       |
| Description      | PT-Hotdial                       |
| Time Schedule    | < None >                         |
| Time Zone        | Originating Device               |
|                  | Specific Time Zone (GMT) Etc/GMT |
|                  |                                  |
| Save Del         | ete Reset Apply Config Add New   |

Passaggio 2. Immettere il nuovo valore **CSS-Hotdial** dello spazio di ricerca chiamante e aggiungere Partition **PT-Hotdial** in **CSS-Hotdial**, come mostrato nell'immagine:

| Calling Sea | Calling Search Space Information |  |  |
|-------------|----------------------------------|--|--|
| Name*       | CSS-Hotdial                      |  |  |
| Description |                                  |  |  |

#### Route Partitions for this Calling Search Space –

| Available Partitions** | Directory URI                      | * |
|------------------------|------------------------------------|---|
|                        | Global Learned E164 Numbers        |   |
|                        | Global Learned E164 Patterns       |   |
|                        | Global Learned Enterprise Numbers  |   |
|                        | Global Learned Enterprise Patterns | - |
|                        | **                                 |   |
| Selected Partitions    | PT-Hotdial                         |   |
|                        |                                    |   |
|                        |                                    |   |
|                        |                                    | ^ |
|                        |                                    | - |
|                        |                                    |   |
|                        |                                    |   |
| Save Delete            | Conv Add New                       |   |
| Delete                 |                                    |   |

Passaggio 3. Creare un nuovo pattern di traduzione con pattern vuoto.

| Pattern Definition                         |                             |          |
|--------------------------------------------|-----------------------------|----------|
| Translation Pattern                        |                             |          |
| Partition                                  | PT-Hotdial                  | ▼        |
| Description                                |                             |          |
| Numbering Plan                             | < None >                    | ▼        |
| Route Filter                               | < None >                    | ▼        |
| MLPP Precedence*                           | Default                     | ▼        |
| Resource Priority Namespace Network Domain | < None >                    | <b>~</b> |
| Route Class*                               | Default                     | •        |
| Calling Search Space                       | CSS-Hotdial                 | <b>•</b> |
| Use Originator's Calling Search Space      |                             |          |
| External Call Control Profile              | < None >                    | ▼        |
| Route Option                               | Route this pattern          |          |
|                                            | Block this pattern No Error |          |
| ✓ Provide Outside Dial Tone                |                             |          |
| ✓ Urgent Priority                          |                             |          |

Come mostrato nell'immagine, mantenere la **maschera di trasformazione Parte chiamata** come numero di destinazione.

| -Called Party Transformation   | ns                |   |
|--------------------------------|-------------------|---|
| Discard Digits                 | < None >          | • |
| Called Party Transform Mask    | 7777              |   |
| Prefix Digits (Outgoing Calls) |                   |   |
| Called Party Number Type*      | Cisco CallManager | • |
| Called Party Numbering Plan*   | Cisco CallManager | r |
|                                |                   |   |
| Save Delete Copy               | Add New           |   |

Passaggio 4. Per utilizzare la configurazione PLAR/Hotdial, è necessario creare la regola di composizione SIP.

In Amministrazione di Cisco Unified Communications Manager, selezionare **Instradamento delle** chiamate > Regole di composizione > Regole di composizione SIP.

| System 🔻  | Cal | Routing 🔻    | Media Resources | 5 <b>-</b> A | dvar | anced Features              | pplicatio | on 🔻 | User Management 💌 | Bulk Administration | n 🔻 | Help 🔻 |
|-----------|-----|--------------|-----------------|--------------|------|-----------------------------|-----------|------|-------------------|---------------------|-----|--------|
| Find and  |     | AAR Group    |                 |              |      |                             |           |      |                   |                     |     |        |
| 占 Add N   |     | Dial Rules   |                 | •            |      | Application Dial Rules      |           |      |                   |                     |     |        |
|           |     | Route Filter |                 |              |      | Directory Lookup Dial Rules |           |      |                   |                     |     |        |
| Status —  |     | Route/Hunt   |                 | •            |      | SIP Dial Rules              |           |      |                   |                     |     |        |
| (i) 3 red |     | SIP Route P  | attern          | L            | Γ    |                             |           |      |                   |                     |     |        |
| <u> </u>  |     | Class of Cor | ntrol           | •            | ⊢    |                             |           |      |                   |                     |     |        |
| Translat  |     | Intercom     |                 | •            |      |                             |           |      |                   |                     |     |        |

A questo punto **Aggiungi nuovo**, in **Modello di composizione** selezionare **7940\_7960\_OTHER** e fare clic su **Avanti**, come mostrato nell'immagine:

| SIP Dial Rule Configuration                             |
|---------------------------------------------------------|
| Next                                                    |
| Status<br>Status: Ready                                 |
| SIP Dial Rule Information Dial Pattern* 7940_7960_OTHER |
| Next                                                    |

Immettete un nome per il pattern e fate clic su **Salva** (Save). Ad esempio, PLAR, come mostrato nell'immagine:

| SIP Dial Ru  | le Configuration      |
|--------------|-----------------------|
| Save         |                       |
| Status       | Ready                 |
| SIP Dial Ru  | le Information        |
| Name*        | PLAR                  |
| Description  | Hotline Configuration |
| Dial Pattern | 7940_7960_OTHER       |
|              |                       |

Come mostrato nell'immagine, digitate una descrizione e fate clic su **Aggiungi plar**, quindi su **Salva**.

| -Pattern Addition                                                                                                    |
|----------------------------------------------------------------------------------------------------|
| Pattern Description ATA Add Plar                                                                                                    |
| Save Delete Reset Apply Config Add New                                                                                                    |
| Status: Ready                                                                                                    |
| -SIP Dial Rule Information                                                                                                    |
| Name*PLARDescriptionDial Pattern7940_7960_OTHER                                                                                                    |
| ·Pattern Information                                                                                                    |
| Description     Delete Pattern     Dial Parameter     Value     Delete Parameter       ATA     Pattern     Pattern     Add New Parameter     Delete Selected |
| -Pattern Addition                                                                                                    |
| Pattern Description     Add Pattern     Add Plar                                                                                                    |
| Save Delete Reset Apply Config Add New                                                                                                    |

**Nota:** Assicurarsi di non digitare alcun valore in **Valore**. Deve essere vuoto e sotto Parametro di composizione deve essere Pattern

Passaggio 5. Assegnare le regole di composizione SIP e i fogli di stile CSS sul dispositivo ATA.

• Assegnare il CSS sul dispositivo ATA (DN - Line CSS)

| -Directory Number Inform      | ation                   |                                                |
|-------------------------------|-------------------------|------------------------------------------------|
|                               |                         |                                                |
| Directory Number*             | 3010                    | Urgent Priority                                |
| Route Partition               | PT-CUG                  | <b>▼</b>                                       |
| Description                   | Phone B                 |                                                |
| Alerting Name                 | Phone B                 |                                                |
| ASCII Alerting Name           | Phone B                 |                                                |
| External Call Control Profile | < None >                | ▼                                              |
| Associated Devices            | ATA34DBFD180825         | Edit Device<br>Edit Line Appearance            |
|                               | **                      |                                                |
| Dissociate Devices            |                         | ~                                              |
| Directory Number Setting      | gs                      |                                                |
| Voice Mail Profile            | < None >                | ✓ (Choose <none> to use system default)</none> |
| Calling Search Space          | CSS-Hotdial             | ▼                                              |
| BLF Presence Group*           | Standard Presence group | <b></b>                                        |

• Assegnare la regola di composizione SP nella pagina di configurazione del dispositivo.

| [ | <ul> <li>Protocol Specific Information—</li> </ul> |                                                 |   |
|---|----------------------------------------------------|-------------------------------------------------|---|
|   | Packet Capture Mode*                               | None                                            | • |
|   | Packet Capture Duration                            | 0                                               |   |
|   | BLF Presence Group*                                | Standard Presence group                         | • |
|   | SIP Dial Rules                                     | PLAR                                            | • |
|   | MTP Preferred Originating $\operatorname{Codec}^*$ | 711ulaw                                         | • |
|   | Device Security Profile*                           | Cisco ATA 190 - Standard SIP Non-Secure Profile | • |
| 1 |                                                    |                                                 |   |

### Verifica

Spegnere l'aggancio sul telefono analogico collegato all'ATA e si dovrebbe essere in grado di vedere il telefono di destinazione squillare. Si dovrebbe anche sentire squillare di nuovo sul telefono analogico.

#### Risoluzione dei problemi

- Controllare il firmware ATA supportato per la configurazione PLAR.
- Controllare il dispositivo ATA registrato e DN inviare/ricevere la chiamata.
- Se il comando PLAR non funziona, rimuovere la regola di composizione SIP dalla pagina di configurazione del telefono e riassegnarla.